### (m) F1060路由模式典型组网配置案例2 (RIP)

设备部署方式 H3C模拟器 **韦家宁** 2020-03-29 发表

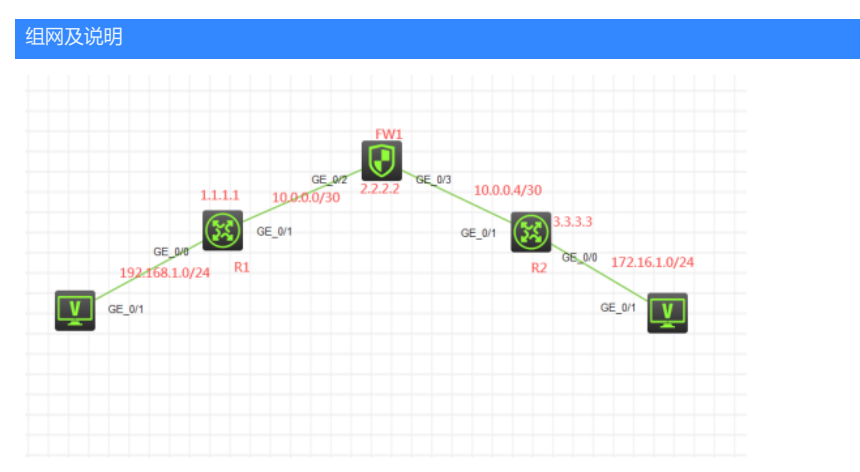

组网说明:

本案例采用H3C HCL模拟器的F1060防火墙来模拟防火墙路由模式的典型部署。为了实现PC之间能够相互通信,因此需要分别在R1、R2、FW1采用三层互联,同时FW1采用路由模式,最终实现PC之间能够相互PING通。

#### 配置步骤

- 1、按照网络拓扑图正确配置IP地址
- 2、R1、FW1、R2之间采用三层互联

3、R1、FW1、R2之间采用RIP路由协议实现互通。

## 配置关键点

# R1:

<H3C>sys System View: return to User View with Ctrl+Z. [H3C]sysname R1 [R1]int gi 0/0 [R1-GigabitEthernet0/0]ip address 192.168.1.1 24 [R1-GigabitEthernet0/0]quit [R1]int gi 0/1 [R1-GigabitEthernet0/1]des <connect to FW1> [R1-GigabitEthernet0/1]ip address 10.0.0.1 30 [R1-GigabitEthernet0/1]quit [R1]int loopback 0 [R1-LoopBack0]ip address 1.1.1.1 32 [R1-LoopBack0]quit [R1]rip [R1-rip-1]version 2 [R1-rip-1]network 10.0.0.0 [R1-rip-1]network 1.0.0.0 [R1-rip-1]network 192.168.1.0 [R1-rip-1]quit R2: <H3C>sys System View: return to User View with Ctrl+Z. [H3C]sysname R2 [R2]int gi 0/0

[R2-GigabitEthernet0/0]ip address 172.16.1.1 24

- [R2-GigabitEthernet0/0]quit
- [R2]int gi 0/1

[R2-GigabitEthernet0/1]des <connect to FW1>

[R2-GigabitEthernet0/1]ip address 10.0.0.5 30

- [R2-GigabitEthernet0/1]quit
- [R2]int loopback 0
- [R2-LoopBack0]ip address 3.3.3.3 32

[R2-LoopBack0]quit [R2]rip [R2-rip-1]version 2 [R2-rip-1]network 10.0.0.0 [R2-rip-1]network 3.0.0.0 [R2-rip-1]network 172.16.1.0 [R2-rip-1]quit

#### FW1:

<H3C>sys System View: return to User View with Ctrl+Z. [H3C]sysname FW1 [FW1]acl basic 2002 [FW1-acl-ipv4-basic-2002]rule 0 permit source any [FW1-acl-ipv4-basic-2002]quit [FW1] [FW1]zone-pair security source trust destination untrust [FW1-zone-pair-security-Trust-Untrust]packet-filter 2002 [FW1-zone-pair-security-Trust-Untrust]quit [FW1] [FW1]zone-pair security source untrust destination trust [FW1-zone-pair-security-Untrust-Trust]packet-filter 2002 [FW1-zone-pair-security-Untrust-Trust]quit [FW1] [FW1]zone-pair security source trust destination local [FW1-zone-pair-security-Trust-Local]packet-filter 2002 [FW1-zone-pair-security-Trust-Local]quit [FW1] [FW1]zone-pair security source local destination trust [FW1-zone-pair-security-Local-Trust]packet-filter 2002 [FW1-zone-pair-security-Local-Trust]quit [FW1] [FW1]zone-pair security source untrust destination local [FW1-zone-pair-security-Untrust-Local]packet-filter 2002 [FW1-zone-pair-security-Untrust-Local]quit [FW1] [FW1]zone-pair security source local destination untrust [FW1-zone-pair-security-Local-Untrust]packet-filter 2002 [FW1-zone-pair-security-Local-Untrust]quit [FW1] [FW1]zone-pair security source trust destination trust [FW1-zone-pair-security-Trust-Trust]packet-filter 2002 [FW1-zone-pair-security-Trust-Trust]quit [FW1] [FW1]zone-pair security source untrust destination untrust [FW1-zone-pair-security-Untrust-Untrust]packet-filter 2002 [FW1-zone-pair-security-Untrust-Untrust]quit [FW1]int loopback 0 [FW1-LoopBack0]ip address 2.2.2.2 32 [FW1-LoopBack0]quit [FW1]int gi 1/0/2 [FW1-GigabitEthernet1/0/2]des <connect to R1> [FW1-GigabitEthernet1/0/2]ip address 10.0.0.2 30 [FW1-GigabitEthernet1/0/2]quit [FW1]int gi 1/0/3 [FW1-GigabitEthernet1/0/3]des <connect to R2> [FW1-GigabitEthernet1/0/3]ip address 10.0.0.6 30 [FW1-GigabitEthernet1/0/3]quit [FW1]security-zone name Trust [FW1-security-zone-Trust]import interface GigabitEthernet 1/0/2 [FW1-security-zone-Trust]import interface loopback 0 [FW1-security-zone-Trust]quit [FW1]security-zone name Untrust

[FW1-security-zone-Untrust]import interface GigabitEthernet 1/0/3

[FW1-security-zone-Untrust]quit [FW1]rip [FW1-rip-1]version 2 [FW1-rip-1]network 10.0.0.0 [FW1-rip-1]network 2.0.0.0 [FW1-rip-1]quit

测试: PC都填写IP地址:

| ▶ 配置PC_4       |         |                |        |    |
|----------------|---------|----------------|--------|----|
| 接口             | 状态      | IPv4地址         | IPv6地址 |    |
| G0/0/1         | UP      | 192.168.1.2/24 |        |    |
|                |         |                |        |    |
|                |         |                |        | 刷新 |
| 接口管理           |         |                |        |    |
| ◎ 禁用 《         | )启用     |                |        |    |
| IPv4配置:        |         |                |        |    |
| ◎ DHCP<br>◎ 静态 |         |                |        |    |
| IPv4地址:        | 192.168 | 3.1.2          |        |    |
| 掩码地址:          | 255.255 | 5.255.0        |        |    |
| IPv4网关:        | 192.168 | 3.1.1          |        | 启用 |

| ┣ 配置PC_                                | 5       |               |        |    |
|----------------------------------------|---------|---------------|--------|----|
|                                        |         |               |        |    |
| 接口                                     | 状态      | IPv4地址        | IPv6地址 |    |
| G0/0/1                                 | UP      | 172.16.1.2/24 |        |    |
|                                        |         |               |        |    |
|                                        |         |               |        | 同新 |
| 接口管理                                   |         |               |        |    |
| ◎ 禁用 (                                 | ◙ 启用    |               |        |    |
| ID:4 和 罕 .                             |         |               |        |    |
|                                        |         |               |        |    |
| <ul> <li>DHCF</li> <li>● 静态</li> </ul> |         |               |        |    |
| IPv4地址:                                | 172.16. | 1.2           |        |    |
| 掩码地址:                                  | 255.255 | 5.255.0       |        |    |
|                                        |         |               |        |    |

PC之间可以相互PING通:

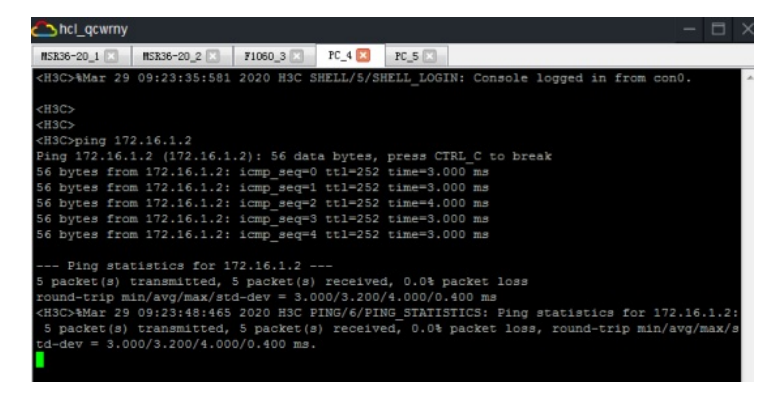

| 🛆 hcl_qcwrny – 🗆 🗙                                                                                                    |
|----------------------------------------------------------------------------------------------------|
| MSR36-20_1 K MSR36-20_2 F1080_3 PC_4 FC_5 K                                                                                                    |
| <pre><h3c>%Mar 29 09:23:42:560 2020 H3C SHELL/5/SHELL_LOGIN: Console logged in from con0.</h3c></pre>                                                                                                    |
| <pre><h3c>ping 192.168.1.2<br/>Ping 192.168.1.2 (192.168.1.2): 56 data bytes, press CTRL C to break<br/>56 bytes from 192.168.1.2: icmp_seq=0 ttl=252 time=5.000 ms<br/>56 bytes from 192.168.1.2: icmp_seq=1 ttl=252 time=3.000 ms<br/>56 bytes from 192.168.1.2: icmp_seq=2 ttl=252 time=4.000 ms<br/>56 bytes from 192.168.1.2: icmp_seq=4 ttl=252 time=4.000 ms</h3c></pre>                                |
| Ping statistics for 192.168.1.2<br>5 packet(s) transmitted, 5 packet(s) received, 0.04 packet loss<br>round-trip min/avg/max/std-dev = 3.000/3.800/5.000/0.748 ms<br><h3c>MMar 29 09:24:06:924 2020 HSC PING/6/PING_STATISTICS: Ping statistics for 192.168.1.2<br/>: 5 packet(s) transmitted, 5 packet(s) received, 0.04 packet loss, round-trip min/avg/max/<br/>std-dev = 3.000/3.800/5.000/0.748 ms.</h3c> |

分别查看R1、R2、FW1的路由表:

| [R1]dis ip routing-table |        |      |      |             |           |  |  |
|--------------------------|--------|------|------|-------------|-----------|--|--|
|                          |        |      |      |             |           |  |  |
| Destinations : 21        | Roi    | ites | : 21 |             |           |  |  |
|                          |        |      |      |             |           |  |  |
| Destination/Mask         | Proto  | Pre  | Cost | NextHop     | Interface |  |  |
| 0.0.0/32                 | Direct | 0    | 0    | 127.0.0.1   | InLoop0   |  |  |
| 1.1.1/32                 | Direct |      |      | 127.0.0.1   | InLoop0   |  |  |
| 2.0.0.0/8                | RIP    | 100  |      | 10.0.0.2    | GE0/1     |  |  |
| 3.0.0/8                  | RIP    | 100  |      | 10.0.0.2    | GE0/1     |  |  |
| 10.0.0/30                | Direct |      |      | 10.0.0.1    | GE0/1     |  |  |
| 10.0.0/32                | Direct |      |      | 10.0.0.1    | GE0/1     |  |  |
| 10.0.0.1/32              | Direct |      |      | 127.0.0.1   | InLoop0   |  |  |
| 10.0.0.3/32              | Direct |      |      | 10.0.0.1    | GE0/1     |  |  |
| 10.0.0.4/30              | RIP    | 100  |      | 10.0.0.2    | GE0/1     |  |  |
| 127.0.0.0/8              | Direct |      |      | 127.0.0.1   | InLoop0   |  |  |
| 127.0.0.0/32             | Direct |      |      | 127.0.0.1   | InLoop0   |  |  |
| 127.0.0.1/32             | Direct |      |      | 127.0.0.1   | InLoop0   |  |  |
| 127.255.255.255/32       | Direct |      |      | 127.0.0.1   | InLoop0   |  |  |
| 172.16.0.0/16            | RIP    | 100  |      | 10.0.0.2    | GE0/1     |  |  |
| 192.168.1.0/24           | Direct |      |      | 192.168.1.1 | GE0/0     |  |  |
| 192.168.1.0/32           | Direct | 0    | 0    | 192.168.1.1 | GE0/0     |  |  |
| 192.168.1.1/32           | Direct | 0    | 0    | 127.0.0.1   | InLoop0   |  |  |
| 192.168.1.255/32         | Direct | 0    | 0    | 192.168.1.1 | GE0/0     |  |  |
| 224.0.0.0/4              | Direct | 0    | 0    | 0.0.0.0     | NULLO     |  |  |
| 224.0.0.0/24             | Direct | 0    | 0    | 0.0.0.0     | NULLO     |  |  |
| 255.255.255.255/32       | Direct |      |      | 127.0.0.1   | InLoop0   |  |  |
| [P11                     |        |      |      |             |           |  |  |

| [R2]dis ip routing-table |        |      |      |            |           |  |  |
|--------------------------|--------|------|------|------------|-----------|--|--|
| Destinations : 21        | Rou    | ites | : 21 |            |           |  |  |
| Destination/Mask         | Proto  | Pre  | Cost | NextHop    | Interface |  |  |
| 0.0.0/32                 | Direct |      |      | 127.0.0.1  | InLoop0   |  |  |
| 1.0.0.0/8                | RIP    | 100  |      | 10.0.0.6   | GE0/1     |  |  |
| 2.0.0.0/8                | RIP    | 100  |      | 10.0.0.6   | GE0/1     |  |  |
| 3.3.3.3/32               | Direct |      |      | 127.0.0.1  | InLoop0   |  |  |
| 10.0.0/30                | RIP    | 100  |      | 10.0.0.6   | GE0/1     |  |  |
| 10.0.0.4/30              | Direct |      |      | 10.0.0.5   | GE0/1     |  |  |
| 10.0.0.4/32              | Direct |      |      | 10.0.0.5   | GE0/1     |  |  |
| 10.0.0.5/32              | Direct |      |      | 127.0.0.1  | InLoop0   |  |  |
| 10.0.0.7/32              | Direct |      |      | 10.0.0.5   | GE0/1     |  |  |
| 127.0.0.0/8              | Direct |      |      | 127.0.0.1  | InLoop0   |  |  |
| 127.0.0.0/32             | Direct |      |      | 127.0.0.1  | InLoop0   |  |  |
| 127.0.0.1/32             | Direct |      |      | 127.0.0.1  | InLoop0   |  |  |
| 127.255.255.255/32       | Direct |      |      | 127.0.0.1  | InLoop0   |  |  |
| 172.16.1.0/24            | Direct |      |      | 172.16.1.1 | GE0/0     |  |  |
| 172.16.1.0/32            | Direct |      |      | 172.16.1.1 | GE0/0     |  |  |
| 172.16.1.1/32            | Direct |      |      | 127.0.0.1  | InLoop0   |  |  |
| 172.16.1.255/32          | Direct |      |      | 172.16.1.1 | GE0/0     |  |  |
| 192.168.1.0/24           | RIP    | 100  |      | 10.0.0.6   | GE0/1     |  |  |
| 224.0.0.0/4              | Direct |      |      | 0.0.0.0    | NULLO     |  |  |
| 224.0.0.0/24             | Direct |      |      | 0.0.0.0    | NULLO     |  |  |
| 255.255.255.255/32       | Direct |      |      | 127.0.0.1  | InLoop0   |  |  |
| [R2]                     |        |      |      |            |           |  |  |

| [FW1]dis ip routing-table |        |     |      |           |           |  |  |
|---------------------------|--------|-----|------|-----------|-----------|--|--|
| Destinations : 21         | Rou    | tes | : 21 |           |           |  |  |
| Destination/Mask          | Proto  | Pre | Cost | NextHop   | Interface |  |  |
| 0.0.0/32                  | Direct |     |      | 127.0.0.1 | InLoop0   |  |  |
| 1.0.0.0/8                 | RIP    | 100 |      | 10.0.0.1  | GE1/0/2   |  |  |
| 2.2.2/32                  | Direct |     |      | 127.0.0.1 | InLoop0   |  |  |
| 3.0.0.0/8                 | RIP    | 100 |      | 10.0.0.5  | GE1/0/3   |  |  |
| 10.0.0/30                 | Direct |     |      | 10.0.0.2  | GE1/0/2   |  |  |
| 10.0.0/32                 | Direct |     |      | 10.0.0.2  | GE1/0/2   |  |  |
| 10.0.0.2/32               | Direct |     |      | 127.0.0.1 | InLoop0   |  |  |
| 10.0.3/32                 | Direct |     |      | 10.0.0.2  | GE1/0/2   |  |  |
| 10.0.0.4/30               | Direct |     |      | 10.0.0.6  | GE1/0/3   |  |  |
| 10.0.0.4/32               | Direct |     |      | 10.0.0.6  | GE1/0/3   |  |  |
| 10.0.0.6/32               | Direct |     |      | 127.0.0.1 | InLoop0   |  |  |
| 10.0.0.7/32               | Direct |     |      | 10.0.0.6  | GE1/0/3   |  |  |
| 127.0.0.0/8               | Direct |     |      | 127.0.0.1 | InLoop0   |  |  |
| 127.0.0.0/32              | Direct |     |      | 127.0.0.1 | InLoop0   |  |  |
| 127.0.0.1/32              | Direct |     |      | 127.0.0.1 | InLoop0   |  |  |
| 127.255.255.255/32        | Direct |     |      | 127.0.0.1 | InLoop0   |  |  |
| 172.16.0.0/16             | RIP    | 100 |      | 10.0.0.5  | GE1/0/3   |  |  |
| 192.168.1.0/24            | RIP    | 100 |      | 10.0.0.1  | GE1/0/2   |  |  |
| 224.0.0.0/4               | Direct |     |      | 0.0.0.0   | NULLO     |  |  |
| 224.0.0.0/24              | Direct |     |      | 0.0.0.0   | NULLO     |  |  |
| 255.255.255.255/32        | Direct |     |      | 127.0.0.1 | InLoop0   |  |  |
| [FW1]                     |        |     |      |           |           |  |  |

至此, F1060路由模式典型组网配置案例2 (RIP) 已完成!